ΕI

第一步 输入 EI 网址: https://www.engineeringvillage.com/, 点击"Sign IN", 选择"Other Institution Login"。

| A https://www.engineeringvillage.com/search/quick.url |                                               |                                       |          |                                                   |         | 5≡ 1 |
|-------------------------------------------------------|-----------------------------------------------|---------------------------------------|----------|---------------------------------------------------|---------|------|
| n                                                     | eering Village                                |                                       |          | Create account                                    | Sign in | :    |
| te ∽ Language ∽ Documen                               |                                               | Login using your Elsevier credentials |          |                                                   | ×       |      |
|                                                       |                                               | Username:                             | Ot       | penAthens login                                   |         |      |
|                                                       |                                               | Password:                             | Lo<br>Ot | gin via your institution<br>her Institution login |         |      |
|                                                       | Engineering Research Pr                       | Remember me                           | Login    |                                                   |         | /    |
| 1                                                     | Summary of engineering research institutions. | Not Registered?                       |          |                                                   |         | /    |
|                                                       | Analysis includes:                            | Forgotten your username or p          | assword? |                                                   |         | /    |

2、在本地机构所属群组中选择"China CERNETFederation",选择"NANJING TECH University", 跳转到统一身份认证页面.

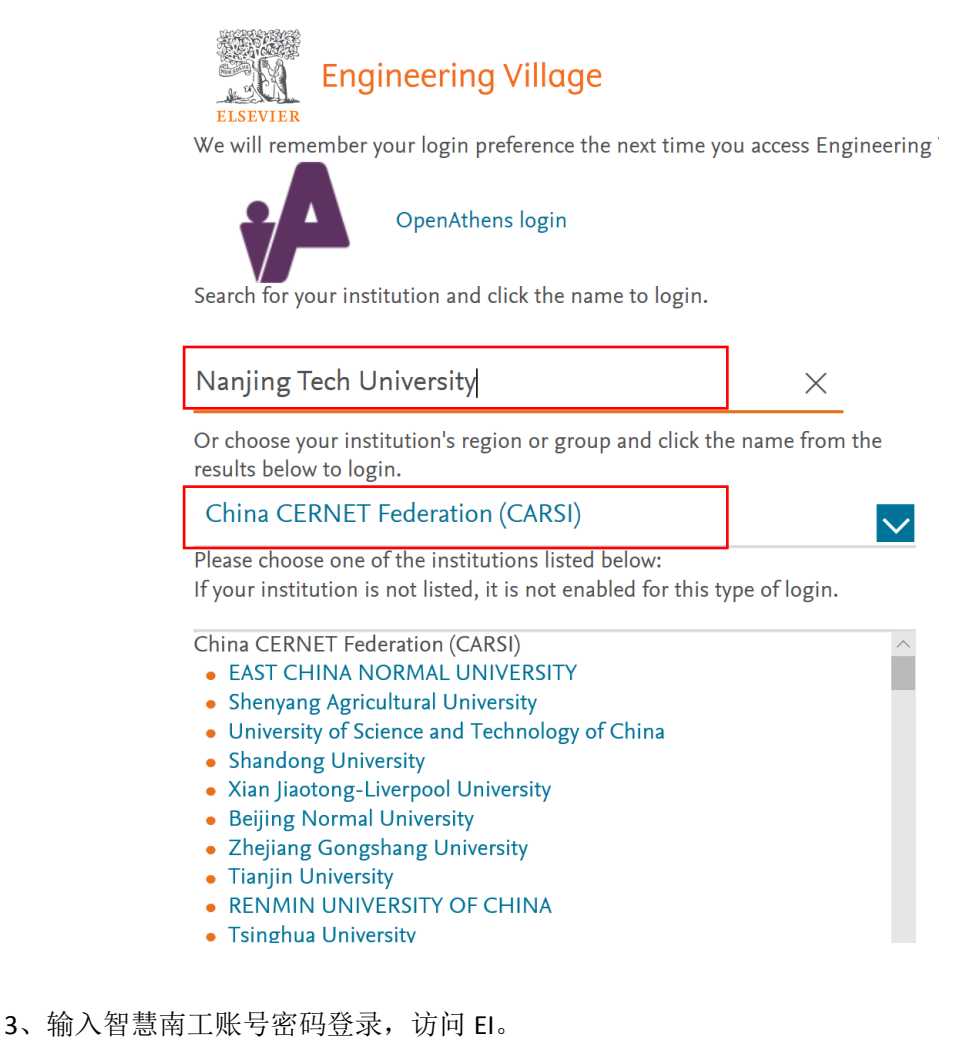